## <u>ПАМЯТКА ПО РЕГИСТРАЦИИ НА ПОРТАЛЕ</u> <u>https://conf.msu.ru/</u>

Если Вы когда-либо раньше регистрировались на портале <u>https://conf.msu.ru/</u> или <u>https://olymp.msu.ru/</u>, то регистрироваться заново не нужно! Вы можете сразу входить на сайт по вашей почте и паролю.

Шаг 1. Пройдите по ссылке <u>https://conf.msu.ru/</u> или скопируйте (напишите) её в браузерную строку.

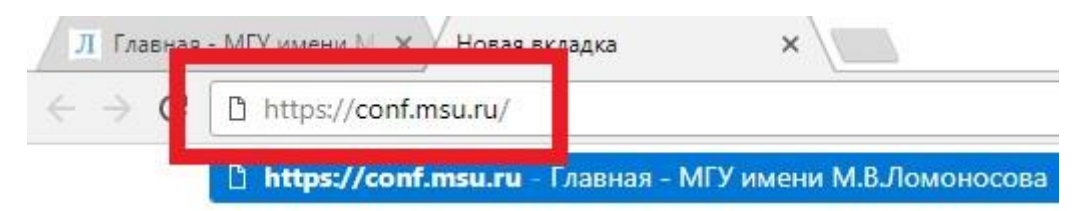

## Шаг 2. В правом верхнем углу нажмите кнопку «Регистрация»

| Л Главная - МГУ имени М ×<br>← → С | nsuru                                                                                             | $\mathbf{\Phi}$ | - • ×   |
|------------------------------------|---------------------------------------------------------------------------------------------------|-----------------|---------|
| ЛОМОНОСОВ                          | Eng Календарь мероприятий                                                                         | Регистрация     | Вход    |
| <b>*</b>                           | МГУ имени М.В.Ломоносова<br>Календарь мероприятий                                                 | Добавить мерс   | ириятие |
| Регистраци                         | IЯ ОТКРЫТА<br>VII Международная командная педагогическая олимпиада - универсиада<br>1 - 8 Февраля |                 |         |

## Шаг 3. Вам откроется страница, на которой необходимо:

- а. Ввести адрес своей действующей электронной почты
- b. Придумать и ввести пароль, с помощью которого вы будете входить на портал в дальнейшем
- с. Написать свою Фамилию
- d. Написать свою Имя
- е. Написать свою Отчество
- f. Выбрать Пол
- g. Ввести дату рождения
- h. Поставить галочку в поле «Нажимая кнопку»
- Нажать на синюю кнопку «Зарегистрироваться» в нижней части страницы

| Вход                                                                                                    | Регистрация                                                    |
|----------------------------------------------------------------------------------------------------|----------------------------------------------------------------|
| Электронная почта                                                                                                    |                                                                |
| moyapochta@mail.ru                                                                                                    |                                                                |
| Пароль                                                                                                    |                                                                |
|                                                                                                    |                                                                |
| Фамилия                                                                                                    |                                                                |
| Иванов                                                                                                    |                                                                |
| Имя                                                                                                    |                                                                |
| Иван                                                                                                    |                                                                |
| Отчество                                                                                                    | У меня нет отчества                                            |
| Иванович                                                                                                    |                                                                |
| Пол                                                                                                    |                                                                |
| мужской                                                                                                    | ~                                                              |
| День рождения                                                                                                    |                                                                |
| 01.01.2001                                                                                                    |                                                                |
| <ul> <li>Нажимая кнопку<br/>«Зарегистрироваться:<br/>условия Пользователи<br/>подтверждаю факт оз<br/>Политикой обработки</li> </ul> | », я принимаю<br>ьского соглашения и<br>накомления с<br>данных |
| условия пользователя<br>подтверждаю факт оз<br>Политикой обработки                                                                   | накомления с<br>данных                                         |

Шаг 4. Если Вы все сделали правильно, то Вам на электронную почту автоматически отправится письмо и будет предложено подтвердить регистрацию:

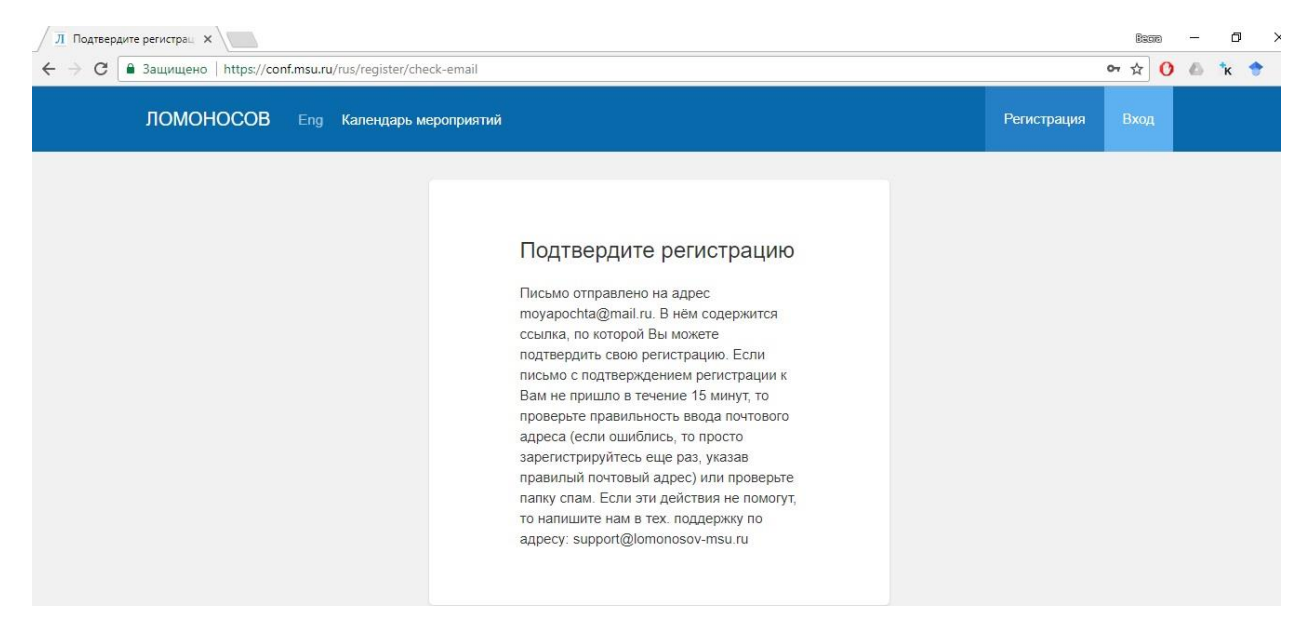

Для подтверждения вам нужно зайти в свой почтовый ящик, открыть новое письмо от «МГУ имени М.В. Ломоносова». В нем будет ссылка, по которой нужно перейти (т.е. нажать кнопкой мышки).

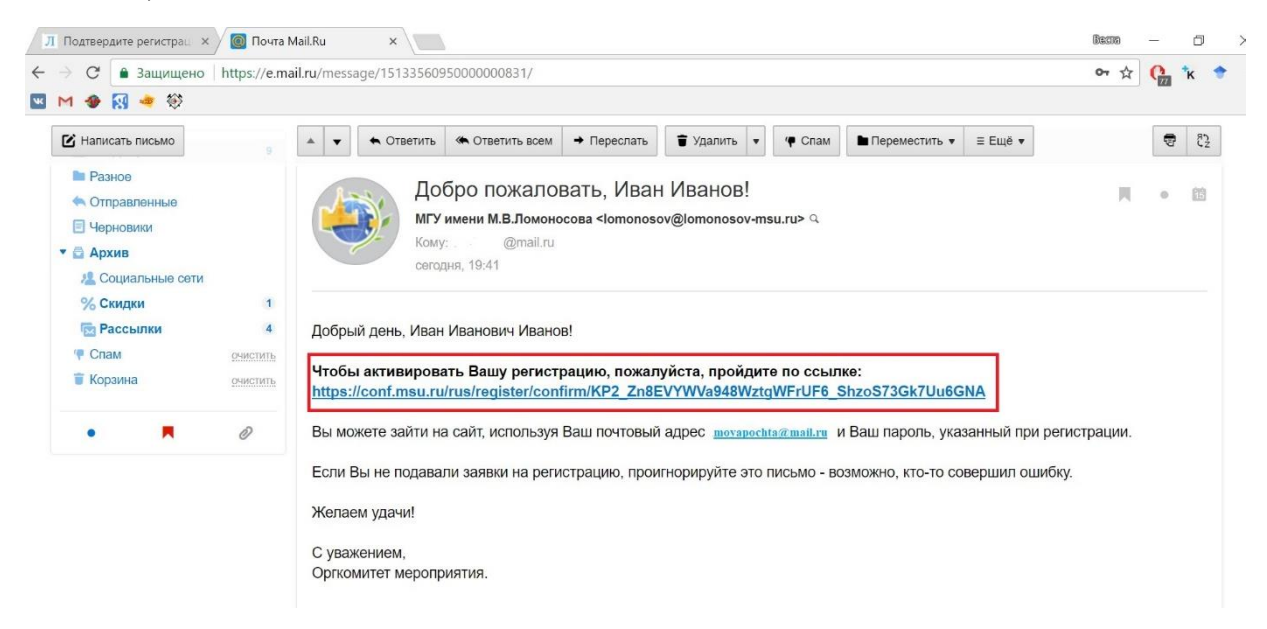

После перехода по ссылке вы опять попадаете на сайт регистрации и видите окошко:

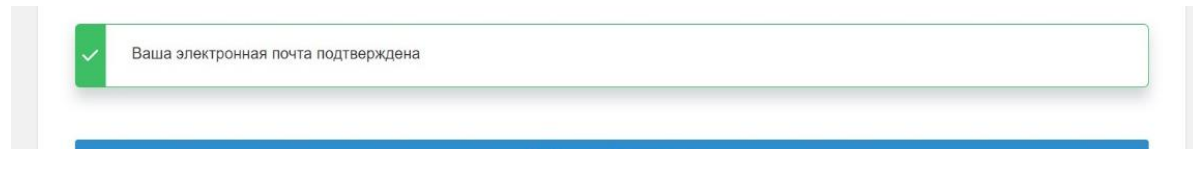

Всё! Вы зарегистрировались!

Московская открытая олимпиада школьников по геологии – отборочный этап 2022-2023 Теперь Вы можете заходить на портал <u>https://conf.msu.ru/</u> (для входа используйте электронную почту и пароль) и записываться на Московскую олимпиаду по геологии.

Но первое, что мы просим Вас сделать на портале – зайти в «Мои настройки»:

| дищено https://conf.msu.ru/rus/user/profile/wizard-universities Q |                       |       |  |  |
|-------------------------------------------------------------------|-----------------------|-------|--|--|
| ОМОНОСОВ Eng Календарь мероприятий                                | Иван Иванов           | Выход |  |  |
|                                                                   | Мой профиль           |       |  |  |
| Pueulos officionalius                                             | Контакты              |       |  |  |
| высшее ооразование                                                | Диалоги               |       |  |  |
|                                                                   | Мои достижения        | алее  |  |  |
|                                                                   | Мои заявки            |       |  |  |
| Высшее образование                                                | Избранные мероприятия |       |  |  |
|                                                                   | Мои настройки         |       |  |  |
| Ваша электронная почта подтверждена                               | Создать мероприятие   |       |  |  |
|                                                                   |                       | ×     |  |  |

И в открывшейся анкете заполните графу «город». Это понадобится для участия в олимпиаде!

В базе сайта уже есть все крупные населенные пункты, и как только вы начинаете вводить свой город, сайт сам предлагает имеющиеся похожие варианты. Не забудьте после этого нажать внизу синюю кнопку «Сохранить».

Если вашего населенного пункта на сайте не нашлось, напишите об этом на почту оргкомитета <u>olympiad@geol.msu.ru</u>.

| IOMOHOCOB Eng Kaneega                                                                        | ps suppreprinting                             | Manual Manual Annual Annual Annual Annual Annual Annual Annual Annual Annual Annual Annual Annual Annual Annual |  |
|----------------------------------------------------------------------------------------------|-----------------------------------------------|----------------------------------------------------------------------------------------------------|--|
| Май профить<br>Контиты                                                                       | Настройки                                     |                                                                                                    |  |
| Deservice                                                                                    | Основные Фотография Образование               | Manabacen Coosectimeta                                                                                          |  |
| Мон достоянно<br>Мон анения<br>Избранные мераприятия<br>Мон настройки<br>Сохдить меропрактия | Личные дажные<br>Филаная *<br>Инансая<br>Инан |                                                                                                    |  |
|                                                                                              | У меня нег отчества<br>Отчество               |                                                                                                    |  |
|                                                                                              | Vinase, new                                   |                                                                                                    |  |
|                                                                                              | Даны рожданите "                              |                                                                                                    |  |
|                                                                                              | 01.01.2001                                    | [79]                                                                                                    |  |
|                                                                                              | Tion *                                        |                                                                                                    |  |
|                                                                                              | Myxxacali                                     | *                                                                                                    |  |
|                                                                                              | Контекты                                      |                                                                                                    |  |
|                                                                                              | fopog                                         |                                                                                                    |  |
|                                                                                              | Marcana, Porcawi                              | ×                                                                                                    |  |
|                                                                                              |                                               |                                                                                                    |  |